### ERASMUS + STUDY 2023/2024- HOW to GET READY for YOUR MOBILITY

## Concluding the Erasmus + Exchange: the return to Italy and the Request for Recognition

14th December 10.00am – 11.00am (ENG)

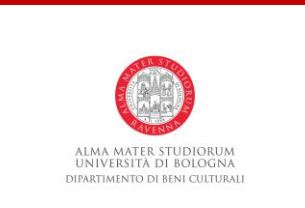

### CYCLE of SEMINARS «ERASMUS + STUDY 2023/2024-HOW to GET READY for YOUR MOBILITY»

### Erasmus + Study 2023/2024 – How to get ready for your mobility?

The Department of Cultural Heritage of the Ravenna Campus presents a cycle of seminars about the Erasmus + Study exchange! The seminars will take place at the **Department building in Via degli Ariani 1, Ravenna** 

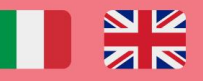

IMPORTANT: The first seminar has been moved to Aula Bovini in Casa Traversari

Erasmus + Study : the exchanges offered by the DBC — Monday 28th November | h. 4.30pm -5.30 pm (ITA) | h. 5.30pm-6.30pm (ENG)

What are the requirements to participate to the Erasmus + Call? Wednesday **30th November** | h. **11.00am – 12.00pm (ITA)** | h.**12.00pm-1.00pm (ENG)** 

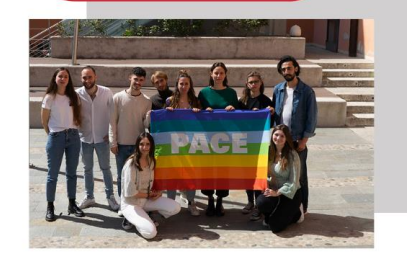

/ won the Erasmus + Call... what do / do now? Monday **5th December**| h. **3.00 pm - 4.00pm (ITA)** |h. **4.00 pm - 5.00 pm (ENG)** 

Learning Agreement: do's and don'ts? Monday **12th December** | h. **4.30pm – 5.30pm (ITA)** | h. **5.30pm - 6.30pm (ENG)** 

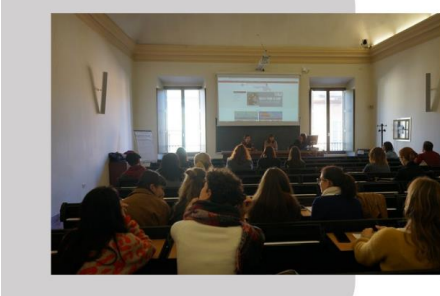

Concluding the Erasmus + exchange: the return to Italy and the Request of Recognition Wednesday **14th December** | h. **9.00 am – 10.00 am (ITA)** | **10.00 am - 11.00 am (ENG)** 

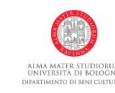

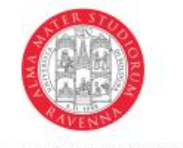

ALMA MATER STUDIORUM UNIVERSITÀ DI BOLOGNA DIPARTIMENTO DI BENI CULTURALI

#### **CONTENTS:**

- Uploading the *Certificate of Departure*
- Uploading the *Transcript of Records* (ToR)
- Fill in the *Request for Recognition* on AlmaRM
- Fill in the *Erasmus + participant report*
- Do the OLS –Online Language Support test at the end of the experience

#### Call for Application 2023/2024 & SUGGESTED next STEPS

- The next CALL for APPLICATION
  - Where to Apply?
  - How to Apply?
  - The destinations offered by the DBC
- REQUIREMENTS: for Unibo and for the partner Universities
- AFTER WINNING the CALL: what do I do now? Check list!
- L.A. : do's and don'ts (and how to ammend/change it)
- SUGGESTED STEPS:
  - What can you do now?
  - What can you do AFTER the Call comes out?
- Upcoming online meetings
- Contact Information

This Erasmus+ guide describes, in chronological order, the administrative requirements of the Erasmus+ Mobility for Studies Programme, most of which can be completed using the UNIBO on-line portal AlmaRM.

#### CHECKLIST

Note: Remember that, for Erasmus+ grant purposes, you must:

- complete a physical mobility period of at least <u>60 days or, for student enrolled at a Phd</u> course, in case of short mobility, between 5 and 30 days;
- obtain recognition for at least 1 learning activity completed at the host institute;
- complete your mobility period between 01/06/2022 and 30/09/2023.
   Your Erasmus+ status and grant will be revoked if you do not satisfy these requirements.

#### **BEFORE LEAVING**

Register with your host university, i.e. complete the "Application Procedures" Fulfill the eventual procedures to enter the host country (VISA request, Schengen permit of stay renewal, and so on...)

Obtain approval for your Learning Agreement from your Degree Programme Board (DPB) Sign and upload your Mobility Agreement to the AlmaRM portal Renew your enrolment at the University of Bologna for the 2022/2023 academic year

#### WHILE ABROAD

Upload your certificate of dates – with the date when the mobility starts (signed and stamped by the host university) to AlmaRM. Upload your Learning Agreement, signed by you, UNIBO and host university If necessary, amend your Learning Agreement via AlmaRM You can request an extension of your study period Request your final attendance certificate (signed and stamped by the host university) and the "Transcript of Records" (certification of the activities completed)

#### AFTER RETURNING

Upload your final attendance certificate to AlmaRM

Submit your request for recognition of the exams and/or other activities completed abroad Complete the "Erasmus+ participant report", after receiving the email invitation to do so

#### **SOURCES:**

«GUIDE for SELECTED
STUDENTS 2022/2023» >>
later on it will be available
the UPDATED version of this
guide for 2023-2024 mobility
(LINK) !

### **AFTER RETURNING**

### **CONCLUDING the ERASMUS + EXCHANGE** >> AlmaRM PERSONAL MOBILITY AREA

| -Al termi | ne del periodo di mobilità—          |                                                                 |
|-----------|--------------------------------------|-----------------------------------------------------------------|
| 8         | -Attendance communication            | n                                                               |
| •         | ll tuo certificato di periodo e      | è stato validato dagli uffici in data 07/07/2022                |
|           | Data di fine effettiva del perio     | udo di scambio 08/07/2022                                       |
|           | Certificato di periodo               | Certificate of Dates - Arianna Bassi.pdf                        |
| 9         | -Richiesta copertura finanzi         | iaria                                                           |
| 5         | Leggi le Informazioni sulle          | misure emergenziali per la mobilità - copertura Covid e tamponi |
|           | La presentazione di nuove            | richieste è scaduta il 07/10/2022                               |
|           | . Nessuna richiesta.                 |                                                                 |
| 10        | -Richiesta di riconoscimente         | 0                                                               |
|           | Stato                                | Approvata                                                       |
|           | Versione                             | 1.0                                                             |
|           | Dettaglio richiesta di riconosciment |                                                                 |
|           | Transcript of<br>records/work:       | Arianna BASSI_ToR.pdf Documento validato dagli uffici           |
|           |                                      |                                                                 |

- Uploading the *Certificate of Departure*
- Uploading the *Transcript of Records* (ToR)
- Fill in the *Request for Recognition* on AlmaRM
- Fill in the *Erasmus + participant report >>* after receiving the automatic e.mail >> for EU statistics
- Do the OLS –Online Language Support test at the end of the experience >> for EU statistics

#### **STEPS:**

- Go the the dedicated office in the host university before you leave and get the Certificate of Departure (CoD) signed!
- Upload the CoD on AlmaRM (section 8)
- The CoD needs to be VALIDATED by the ADMINISTRATION of Unibo
- >> the document will be used to re-calculate the Erasmus + scholarship + the MIUR scholarship (if requested)

#### **NOTES:**

- It can ALSO have a date PRIOR to the final date written in the Mobility Agreement
- **MINIMUM 90 days** of Mobility >> as long as you respect the minimum you can end your mobility whenever you want
- >> of course you MUST have the possibility/time to take the EXAMS>> to get them recognised by Unibo!

- Uploading the *Certificate of Departure*
- Uploading the *Transcript of Records* (ToR) \_\_\_\_\_\_
- Fill in the *Request for Recognition* on AlmaRM
- Fill in the *Erasmus + participant report >>* after receiving the automatic e.mail >> for EU statistics
- Do the OLS –Online Language Support test at the end of the experience >> for EU statistics

- BEWARE of the TIMING! >> always ask the host University how does it work for the ToR
  - 1. Do they send it automatically when you do the departure process?
  - 2. Do you need to request it?
  - 3. Do you need to fill it yourself in paper format/obtain it before the departure?
- Upload the ToR in the dedicated section (10) on AlmaRM
- 3. Wait for the VALIDATION of the administration
  - >> the ToR MUST be an official document written in headed paper by the University OR in any case MUST be signed by the host university
  - 2. It <u>CAN'T BE</u> a document dowloaded from the student online portal!

- Uploading the *Certificate of Departure*
- Uploading the *Transcript of Records* (ToR)
- Fill in the *Request for Recognition* on AlmaRM
- Fill in the *Erasmus + participant report >>* after receiving the automatic e.mail >> for EU statistics
- Do the OLS –Online Language Support test at the end of the experience >> for EU statistics

#### **REMEMBER:**

- ONLY if the partner university is NOT sending the ToR after many months of your return + ONLY if they're not REPLYING to your solicitation emails...
- >> it's possibile to reach out to the Erasmus Office of the Ravenna Campus and they will (if deemed necessary) ask the DIRI to send an official solicitation to the office of the partner University.

IF you NEED to GRADUATE shortly after your RETURN/IF you have other DEADLINES for which you need to have the CREDITS RECOGNIZED >> make sure to make arrangments with the host university BEFORE you leave to have the document in time!

•

WHERE? AlmaRM (section 10)

- Uploading the *Certificate of Departure*
- Uploading the *Transcript of Records* (ToR)
- Fill in the *Request for Recognition* on AlmaRM
- Fill in the *Erasmus + participant report >>* after receiving the automatic e.mail >> for EU statistics
- Do the OLS –Online Language Support test at the end of the experience >> for EU statistics

WHAT? Procedure that allows <u>the contact person of the exchange</u> to <u>check the</u>
<u>exams you've done abroad</u> and confirm their recognition at Unibo + <u>give a grade</u>
to the corresponding exams at Unibo (= there is NOT an automatic procedure that
takes place once you've uploaded your ToR)

HOW?

- You need to insert the NAME of the exams you've done abroad, the DATE in which you have taken them and the GRADE you've got abroad (as written in the ToR)
- Then you will be asked to write next to the exam done abroad the exam you would like to have recognized at Unibo >> this MUST correspond to the L.A.
   >> <u>«groups of correspondence»</u>
  - You will be asked to write **a DATE** in which you've taken the exam in Italy = you can write the DATE in which you took the exam abroad
  - There will also be a section for the grade (which you will be able to modify) >> you need to leave it <u>EMPTY</u> for the contact person of the exchange!
- SEND the REQUEST!

- VALIDATION?
  - The contact person of the exchange will see your request and will be able to VALIDATE it adding the GRADE
  - >> following the conversion tables from ECTS to CFU (it's possible to see the tables <u>here</u>)
- EXAM REGISTRATION? The administration will receive a notification of the validation done by the contact person and will proceede with the <u>REGISTRATION of the GRADES in your</u> <u>Study Plan</u> (of course this will be possible ONLY if you've added the courses you would like to get recognized to your STUDY PLAN!!)

REMEMBER: in the study plan will appear underneath the exam the phrase «esame sostituito» (Substituted exam) >> to see the AfGRADEhysta'ge >> ealied at gone degist nation to eacter in other plages colver an autoanat(eyeomaillfradso Ataeri Re/a with padatee cexthes stadugrad eys ur requeest nail/you will be able to dowlonad it from the documents section of your SOL area)

- Uploading the *Certificate of Departure*
- Uploading the *Transcript of Records* (ToR)
- Fill in the *Request for Recognition* on AlmaRM
- Fill in the *Erasmus + participant report >>* after receiving the automatic e.mail >> for EU statistics
- Do the OLS –Online Language Support test at the end of the experience >> for EU statistics

## REQUEST for RECOGNITION >> AlmaRM PERSONAL MOBILITY AREA

| –Al termi | Al termine del periodo di mobilità                                                                                                    |  |  |  |  |  |
|-----------|----------------------------------------------------------------------------------------------------|--|--|--|--|--|
| 8         | - Comunicazione di fine mobilità                                                                                                    |  |  |  |  |  |
|           | II tuo certificato di periodo è stato validato dagli uffici in data 07/07/2022<br>Data di fine effettiva del periodo di scambio 08/07/2022<br>Certificato di periodo <u>Certificate of Dates - Arianna Bassi.pdf</u>         |  |  |  |  |  |
| 9         | Richiesta copertura finanziaria<br>Leggi le <u>Informazioni sulle misure emergenziali per la mobilità - copertura Covid e tamponi</u><br>La presentazione di nuove richieste è scaduta il 07/10/2022<br>. Nessuna richiesta. |  |  |  |  |  |
| 10        | Richiesta di riconoscimento         Stato       Approvata         Versione       1.0         Dettaglio richiesta di riconoscimento         Transcript of records:       Arianna BASSI_ToR.pdf         Documento              |  |  |  |  |  |

## REQUEST for RECOGNITION >> AlmaRM PERSONAL MOBILITY AREA

| Richiesta di ricor                               | Follow the guide, <u>link</u> !>> ITA only, but it                                                                                                    |                                            |
|--------------------------------------------------|----------------------------------------------------------------------------------------------------|--------------------------------------------|
| Guida alla compilazione o                        | della richiesta                                                                                                    | has pictures!                              |
| Note per la compilazion                          |                                                                                                    |                                            |
| Per la corretta present<br>Please check your deg | azione della richiesta di riconoscimento, seguire le linee guida pubblicate sul s<br>gree programme web site to find the guidelines for filling in your recognition rec | sito del proprio corso di studio<br>quest. |
| Dati dello studente                              |                                                                                                    |                                            |
| Cognome:                                         | BASSI                                                                                                    |                                            |
| Nome:                                            | ARIANNA                                                                                                    |                                            |
| Numero di Matricola:                             | 0000977641                                                                                                    |                                            |
| Email istituzionale:                             | arianna.bassi6@studio.unibo.it                                                                                                    |                                            |
| Dati dello scambio ——                            |                                                                                                    |                                            |
| Bando:                                           | Bando Erasmus+ studio 2021/22                                                                                                    |                                            |
| Università:                                      | TR ISTANBU05 - Marmara Üniversitesi - Marmara University - TURCHIA                                                                                                    |                                            |
| Durata:                                          | 6 Mesi                                                                                                    |                                            |
| Docente proponente:                              | Annalisa Furia                                                                                                    |                                            |

## REQUEST for RECOGNITION >> AlmaRM PERSONAL MOBILITY AREA

#### Learning agreement di riferimento

Dati general

| 00                                                                 |                                     |                                                |
|--------------------------------------------------------------------|-------------------------------------|------------------------------------------------|
| Data presentazione                                                 | 07/07/2022 09:59                    |                                                |
| Stato                                                              | Approvata                           |                                                |
| Versione                                                           | 1.0                                 |                                                |
| Corso di studi:                                                    | 9237 - INTERNATIONAL COOPERATI      | ON ON HUMAN RIGHTS AND INTERCULTURAL HERITAGE  |
| Dipartimento:                                                      | DIPARTIMENTO DI BENI CULTURALI      |                                                |
| Anno di corso durante lo scambio:                                  | 2                                   |                                                |
| Transcript of records:                                             | Arianna BASSI_ToR.pdf Documento va  | alidato dagli uffici                           |
| Tipologia di attività da svolgere all'estero<br>dichiarata nel LA: | Studio                              |                                                |
| Tipologia di attività svolta all'estero da<br>riconoscere:         | Studio                              |                                                |
| Note sulla richiesta:                                              |                                     |                                                |
| Note sulla validazione:                                            |                                     |                                                |
| Note sull'approvazione:                                            |                                     | <ul> <li>Gruppo di corrispondenza 1</li> </ul> |
| Data del consiglio di corso di studi che<br>ha deliberato:         | 08/07/2022                          | Attività estere                                |
| Documento di approvazione:                                         | Bassi richiestaRiconoscimento (1) ( | Allivia colore                                 |

**REMEMBER:** divide the exams/activities in **«groups of correspondence**» as you did for the L.A.

| Attività estere                                                                                                    |                                                  |            |                    | Attività da riconoscere                                         |                                                                                                    |                                                                |                                        |                     |              |                          |
|----------------------------------------------------------------------------------------------------|--------------------------------------------------|------------|--------------------|-----------------------------------------------------------------|----------------------------------------------------------------------------------------------------|----------------------------------------------------------------|----------------------------------------|---------------------|--------------|--------------------------|
| Attività                                                                                                    | Esame<br>superato                                | Voto       | Data               | Attività                                                        | Lo studente rich<br>riconoscimen                                                                          | iede il<br>nto                                                 | Riconosciment<br>ammesso               | o Voto              | C<br>ric     | Crediti da<br>conoscere  |
| Attività presenti nel Learning Agreement                                                                                                    |                                                  |            |                    | Attività presen                                                 | ti nel Learning Agreen                                                                                    | nent                                                           |                                        |                     |              |                          |
| The Role of the Media in the Integration of<br>Immigrants (PCE7022.1) - 6 ECTS                                                                                                    | si, da<br>riconoscere                            | BA         | 14/06/2022         | 6 CFU di<br>SPS/06                                              | si                                                                                                    | si                                                             |                                        | 30                  | 6            |                          |
| E                                                                                                    | ECTS totali da ri                                | icono      | scere: 6           |                                                                 |                                                                                                    |                                                                | CFL                                    | totali da           | ricon        | oscere: 6                |
| Gruppo di corrispondenza 2                                                                                                    |                                                  |            |                    |                                                                 |                                                                                                    |                                                                |                                        |                     |              |                          |
| Gruppo di corrispondenza 2<br>Attività este                                                                                                    | re                                               |            |                    |                                                                 |                                                                                                    | Attività da rico                                               | onoscere                               |                     |              |                          |
| Gruppo di corrispondenza 2 Attività este Attività                                                                                                    | re<br>Esame<br>superato                          | Voto       | ) Data             |                                                                 | Attività                                                                                                  | Attività da rico<br>Lo studente<br>il riconoscii               | noscere<br>richiede Ricon<br>mento an  | oscimento<br>imesso | Voto         | Crediti da<br>riconoscer |
| Gruppo di corrispondenza 2<br>Attività este<br>Attività<br>Attività presenti nel Learning Agreement                                                                                | re<br>Esame<br>superato                          | Voto       | ) Data             | Attività presen                                                 | Attività<br>ti nel Learning Agreen                                                                        | Attività da rico<br>Lo studente<br>il riconoscii<br>nent       | onoscere<br>richiede Ricon<br>mento an | oscimento<br>amesso | Voto         | Crediti da<br>riconoscer |
| Gruppo di corrispondenza 2<br>Attività este<br><i>Attività</i><br>Attività presenti nel Learning Agreement<br>Nationalism and Ethnicity in World Politics<br>'PSIR7004.1) - 8 ECTS | re<br>Esame<br>superato<br>si, da<br>riconoscere | Voto<br>BA | Data<br>18/06/2022 | Attività presen<br>85505 - HISTOF<br>EUROPE, NATI<br>PROTECTION | <i>Attività</i><br><b>ti nel Learning Agreen</b><br>RY OF EASTERN<br>ON-BUILDING AND<br>OF MINORITIES - 6 | Attività da rico<br>Lo studente<br>il riconoscii<br>nent<br>si | onoscere<br>richiede Ricon<br>mento an | oscimento<br>messo  | Voto<br>30 6 | Crediti a<br>riconosce   |

- Uploading the *Certificate of Departure*
- Uploading the *Transcript of Records* (ToR)
- Fill in the *Request for Recognition* on AlmaRM
- Fill in the *Erasmus + participant report >>* after receiving the automatic e.mail >> for EU statistics
- Do the OLS –Online Language Support test at the end of the experience >> for EU statistics (<u>LINK</u>)

CALL for APPLICATION for the 2023/2024 MOBILITY & SUGGESTED NEXT STEPS

### Erasmus + Study: when will next Call for Application be out?

**NEXT CALL for APPLICATION**: it will be published in early January 2023

WHERE? Here you can find the link where the Call will be available once published (you can already read the EXPIRED call for application for the 2022-2023 mobility, just to get an idea of the procedures) <u>https://www.unibo.it/en/international/Studying-abroad/General-</u> <u>information-on-Erasmus/Participation-methods</u>

**IMPORTANT:** The Call for Application contains ALL the information that you need to know about the mobility: how to participate, which are the requisites and how to apply!!

### **Erasmus + Study: Where to APPLY?**

Requests in progress

Bookings

You have no pending requests See all » 8= X/ 1+1= **T**)per Exams - AlmaEsami Admission application Registration Transport pass Fee situation -Bookings application Enrolment Take part in the selection Enrol in a Degree Enrol for exams and Register for entrance Apply for TPER transport Check your fee situation Programme progress tests exams, language test, job pass at a subsidised and make payments placement ... price Q E **B** 12  $\mathcal{P}$ Certificates and self-Calls On-line records book Language exam Study plan Graduation recognition certifications Check your university Opportunities offered to Complete your study plan Launch the graduation Print self-certifications you by the University Request language exam procedure career and certificates with recognition stamp X C) 661 X International mobility -Programme transfer Transfer Withdraw from studies Internships Suspension of studies AlmaRM Request to transfer to Request transfer to Complete the application Find internship offers and Request Suspension of host organisations another Degree another university for withdrawal from International exchange studies Programme studies Activate the internship programmes ĵok, <sup>E</sup>8= Badge duplicate Inserisci il tuo CV Extension of the study Shortening of the Job placement period as part time Fill in the badge duplicate degree program Inserisci il tuo CV per Search the job vacancy student application Apply for career Almalaurea noticeboard Apply for the extension of shortening the study period as part

### **Erasmus + Study: HOW to APPLY?**

### **Submitting an application**

- Each candidate may submit applications for a maximum of three different destinations offered.
- Applications must be submitted online only, through AlmaRM (<u>https://almarm.unibo.it</u>)
- => DEADLINES will be available when the next Call comes out!

### **Erasmus + Study: HOW to APPLY?**

In order to apply, candidates must:

- 1. obtain their university login details (username and password) to access the AlmaRM application;
- 2. *read the notes for filling in applications* on the AlmaRM homepage, which explain how to apply online;
- 3. upload the following documents to AlmaRM:
  - Self-certification of the applicant's degree certificate with a list of exams, ONLY if the first- or second-cycle degree was obtained from another university.
  - A personal study plan for the mobility period and a motivation letter (which will be subject to assessment by the exchange coordinator).
  - Any other attachments deemed useful for assessment purposes.
  - A language certificate, as indicated in Attachment 3 to the call for applications (ONLY for those who indicate their exemption in this category). <u>The results of language assessment tests sat at the</u> <u>CLA will be obtained directly by the Mobility for Study Office</u>.

All documents must be uploaded to AlmaRM in pdf format when submitting the application. Failure to do so may result in the application being rejected.

#### INCOMPLETE APPLICATIONS WILL NOT BE ACCEPTED. IT WILL NOT BE POSSIBLE TO CHANGE OR CANCEL APPLICATIONS AFTER SUBMISSION.

Once an application has been submitted, an e-mail will be sent to student's institutional e-mail address (name.surname@studio.unibo.it) as confirmation that the application has been successfully uploaded.

### Erasmus + Study: DESTINATIONS offered by the DBC!

#### ERASMUS + EXCHANGES OFFERED BY THE DEPARTMENT OF CULTURAL HERITAGE (DBC)

| COUNTRY         | HOST UNIVERSITY                                                                           | Erasmus<br>Code                                              | PERIOD of the EXCHANGE * | CYCLE of STUDY to which<br>the EXCHANGE is OPEN ** | SPOTS<br>AVAILABLE | DISCIPLINARY FIELD of the<br>EXCHANGE          | CONTACT<br>PERSON at UNIBO | EMAIL of the CONTACT<br>PERSON | DELEGATES        |
|-----------------|-------------------------------------------------------------------------------------------|--------------------------------------------------------------|--------------------------|----------------------------------------------------|--------------------|------------------------------------------------|----------------------------|--------------------------------|------------------|
| SPAIN           | Universidad de Cádiz                                                                      | E CADIZ01                                                    | 6 months                 | First Cycle, Second Cycle, Third                   | 4                  | 0222 History and archaeology                   | FARISELLI ANNA             | annachiara.fariselli@unibo.it  | LAUDANI RAFFAELE |
| ROMANIA         | Universitatea din Bucuresti - University of Bucharest                                     | RO                                                           | 6 months                 | First Cycle                                        | 2                  | 0312 Political sciences and civics             | FURIA ANNALISA             | annalisa.furia@unibo.it        |                  |
|                 |                                                                                           | BULURESUS                                                    | 6 months                 | Second Cycle                                       | 1                  | 0312 Political sciences and civics             |                            |                                |                  |
| SPAIN           | Universitat Rovira i Virgili                                                              | E                                                            | 6 months                 | First Cycle                                        | 1                  | 0222 History and archaeology                   | CANETTI LUIGI              | luigi.canetti@unibo.it         |                  |
| NETHERLAND<br>S | Erasmus Universiteit Rotterdam                                                            | NL<br>ROTTERD01                                              | 6 months                 | First Cycle                                        | 2                  | 022 Humanities (except languages)              | NEVE MARIO<br>ANGELO       | mario.neve@unibo.it            |                  |
| SPAIN           | Universidad de Málaga                                                                     | E MALAGA01                                                   | 10 months                | First Cycle, Second Cycle, Third                   | 4                  | 0222 History and archaeology                   | FARISELLI ANNA             | annachiara.fariselli@unibo.it  | BENCIVENNI ALICE |
| BULGARIA        | Universitet Po Bibliotekoznanie I Informacionni                                           | BG SOFIA24                                                   | 6 months                 | First Cycle, Second Cycle                          | 1                  | 0322 Library, information and archival studies | GROTTI VANESSA             | vanessa.grotti@unibo.it        |                  |
|                 | Tehnologii                                                                                |                                                              | 6 months                 | First Cycle, Second Cycle                          | 1                  | 0222 History and archaeology                   |                            |                                |                  |
| GREECE          | University of Ioannina                                                                    | G IOANNIN01                                                  | 6 months                 | First Cycle, Second Cycle, Third                   | 2                  | 0222 History and archaeology                   | COSENTINO                  | salvatore.cosentino@unibo.it   | BALDINI ISABELLA |
| FRANCE          | Liniunzaitá Câta d'Azur (LICA)                                                            | F NICE42                                                     | 6 months                 | Second Cycle, Third Cycle                          | 4                  | 0312 Social and behavioural sciences           | NEVE MARIO                 | mario neve@unibo.it            |                  |
|                 |                                                                                           |                                                              | 6 months                 | Second Cycle, Third Cycle                          | 4                  | 0421 Law                                       | ANGELO                     | mario.neve@unido.it            |                  |
| SPAIN           | Universidad de Almería                                                                    | E ALMERIA01                                                  | 6 months                 | First Cycle                                        | 4                  | 0222 History and archaeology                   | FARISELLI ANNA             | annachiara.fariselli@unibo.it  | LAUDANI RAFFAELE |
| SPAIN           | Universidad de Cantabria                                                                  | E SANTAND01                                                  | 9 months                 | First Cycle, Second Cycle                          | 4                  | 0222 History and archaeology                   | VESPIGNANI                 | giorgio.vespignani@unibo.it    |                  |
| SPAIN           | Universidad Pública de Navarra                                                            | E                                                            | 6 months                 | First Cycle, Second Cycle                          | 4                  | 0222 History and archaeology                   | BOTTI FEDERICA             | federica.botti2@unibo.it       |                  |
| FRANCE          | École Nationale Supérieure Des Sciences De<br>L'information Et Des Bibliothèques (ENSSIB) | F LYON21                                                     | 5 months                 | Second Cycle                                       | 2                  | 0322 Library, information and archival studies | SABBA FIAMMETTA            | fiammetta.sabba@unibo.it       |                  |
| GREECE          | Ionio Panepistimio - Ionian University                                                    | G ATHINE42                                                   | 6 months                 | First Cycle                                        | 2                  | 022 Humanities (except languages)              | VESPIGNANI                 | giorgio.vespignani@unibo.it    |                  |
| GREECE          | University of West Attica                                                                 | G EGALEO02                                                   | 6 months                 | Second Cycle                                       | 2                  | 0322 Library, information and archival studies | SABBA FIAMMETTA            | fiammetta.sabba@unibo.it       |                  |
| SPAIN           | Escola Superior De Conservación E Restauración De<br>Bens Culturais De Galicia            | E<br>PONTEVE08                                               | 9 months                 | First Cycle, Second Cycle                          | 2                  | 021 Arts                                       | GHELFI BARBARA             | barbara.ghelfi@unibo.it        |                  |
| TURKEY          | Bilkent University                                                                        | TR ANKARA07                                                  | 5 months                 | First Cycle, Second Cycle, Third                   | 2                  | 0222 History and archaeology                   | CANETTI LUIGI              | luigi.canetti@unibo.it         |                  |
| DENMARK         | Københavns Universitet - University of Copenhagen                                         | DK                                                           | 5 months                 | First Cycle, Second Cycle                          | 2                  | 0232 Literature and linguistics                | MALDINA NICOLO'            | nicolo.maldina3@unibo.it       |                  |
| GERMANY         | Justus-Liebig-Universität Giessen                                                         | D GIESSEN01                                                  | 10 months                | Second Cycle                                       | 2                  | 0312 Political sciences and civics             | FURIA ANNALISA             | annalisa.furia@unibo.it        |                  |
|                 |                                                                                           | TB                                                           | 6 months                 | First Cycle                                        | 1                  |                                                |                            |                                |                  |
| TURKEY          | Marmara Universitesi - Marmara University                                                 | Marmara Universitesi - Marmara University ISTANBU05 6 months | 6 months                 | Second Cycle                                       | 2                  | U312 Political sciences and civics             | FURIA ANNALISA             | annalisa.turia@unibo.it        |                  |
|                 |                                                                                           |                                                              | 6 months                 | Third Cycle                                        | 1                  |                                                |                            |                                |                  |
| CDAIN           | Universidad Autónoma De Madrid                                                            |                                                              | 9 months                 | Eirot Cuolo, Coppord Cuolo                         | 2                  | 021 Arto                                       |                            | a marabatti@uniba.it           |                  |

You can find here **the full table in ENGLISH!** <u>https://beniculturali.unibo.it/it/didattica/mobilita-internazionale</u>

### **Erasmus + Study : SUMMARY of UNIBO REQUIREMENTS**

#### **UNIBO REQUIREMENTS:**

- GENERAL ELIGIBILITY REQUIREMENTS (be enrolled at Unibo, not have other EU scholarships, etc.)
- LINGUISTIC REQUIREMENTS to APPLY => at least A2 in the LANGUAGE of the EXCHANGE
- REQUIREMENTS wanted by the CONTACT PERSON of the EXCHANGE >> check the Infosheet of the exchange (once the call is out)
  - **MANDATORY INTERVIEW** => book? Specific requirements?
- **CURRICULAR REQUIREMENTS** (for the L.A. / for the recognition)
  - Check the <u>faculty/field of the exchange</u> => make sure that it's connected to your program, if you
    can find courses that correspond => check the WEBSITE of the hosting University
- MINIMUM CREDIT REQUIREMENT to COMPLETE during the EXCHANGE
  - NONE >> You just need to successfully complete at LEAST 1 activity in the host university!

### **Erasmus + Study : SUMMARY of UNIBO REQUIREMENTS**

EXTRA INFO >> REQUIREMENTS for destinations with <u>the options of conducting an internship and/or the</u> <u>research for the thesis</u> abroad (if you want to do them)

- INTERNSHIP
  - Remember to always double check with the host university if it's actually possible to do an internship during the exchange/if there are any particular requirements to do so;
  - For the L.A. => an internship activity CAN NOT be recognized as an exam and vice versa => practical activity/laboratories/workshops MUST ALWAYS correspond to practical activities/laboratories/workshops

#### • **RESEARCH** for the THESIS

- Have a supervisor in Italy (possibly) or at least have a clear thesis idea >> you need a valid MOTIVATION (to write in the application) to explain why you choose THAT specific destination for your research
- Have a tutor/contact person abroad >> check with the host university to make sure that they offer one/ to understand how does it work (do you need to find a tutor on your own? Will they provide one for you?) >> the tutor will have to check up on your work and VALIDATE the HOURS you did there >> so that you can get the research for the thesis abroad credits recognized at Unibo.

### **Erasmus + Study: REQUIREMENTS for the HOST UNIVERSITY**

WARNING >> the destination University may have DIFFERENT / ADDITIONAL requirements with respect to those requested by Unibo >> When you are APPLYING make sure to check if you do have ALSO those requirements, otherwise you could WIN a spot for a destination in the Unibo Call, but be REFUSED later on by the partner University

- LINGUISTIC REQUIREMENTS >> the linguistic requirements could be higher than those requested by Unibo (>A2); the host university could ask for a specific language certificate (IELTS, Cambridge OR DELF) and it could not accept the CLA test!
- MINIMUM # of CREDITS REQUIRED >> there could be a minimum/maximum number of credits per semester; minimum/maximum number of credits per faculty/filed (ex. if you want to take exams in departments outside that of the exchange)
- SPECIFIC REQUIREMENTS for INTERNSHIP / RESEARCH for the THESIS
- APPLICATION and DEADLINES REQUIREMENTS >> after Unibo has nominated you, it's important to follow the deadlines for the application you may need to submit to the host university!
- FURTHER ADDITIONAL REQUIREMENTS

## AFTER WINNING the ERASMUS + STUDY CALL

This Erasmus+ guide describes, in chronological order, the administrative requirements of the Erasmus+ Mobility for Studies Programme, most of which can be completed using the UNIBO on-line portal AlmaRM.

#### CHECKLIST

Note: Remember that, for Erasmus+ grant purposes, you must:

- complete a physical mobility period of at least <u>60 days or, for student enrolled at a Phd</u> course, in case of short mobility, between 5 and 30 days;
- obtain recognition for at least 1 learning activity completed at the host institute;

complete your mobility period between 01/06/2022 and 30/09/2023.
 Your Erasmus+ status and grant will be revoked if you do not satisfy these requirements.

#### **BEFORE LEAVING**

Register with your host university, i.e. complete the "Application Procedures" Fulfill the eventual procedures to enter the host country (VISA request, Schengen permit of stay renewal, and so on...)

Obtain approval for your Learning Agreement from your Degree Programme Board (DPB) Sign and upload your Mobility Agreement to the AlmaRM portal Renew your enrolment at the University of Bologna for the 2022/2023 academic year

#### WHILE ABROAD

Upload your certificate of dates – with the date when the mobility starts (signed and stamped by the host university) to AlmaRM. Upload your Learning Agreement, signed by you, UNIBO and host university If necessary, amend your Learning Agreement via AlmaRM You can request an extension of your study period Request your final attendance certificate (signed and stamped by the host university) and the "Transcript of Records" (certification of the activities completed)

#### AFTER RETURNING

Upload your final attendance certificate to AlmaRM

Submit your request for recognition of the exams and/or other activities completed abroad Complete the "Erasmus+ participant report", after receiving the email invitation to do so

#### **SOURCES:**

«GUIDE for SELECTED
STUDENTS 2022/2023» >>
later on it will be available
the UPDATED version of this
guide for 2023-2024 mobility
(LINK) !

### I WON the ERASMUS + CALL... WHAT do I DO NOW?

| Requests in progress                                                                                    | Bookings                                                      |                                                                                     |                                                                                                    |                                                                                                    |                                                                                            |  |  |  |  |
|----------------------------------------------------------------------------------------------------|---------------------------------------------------------------|-------------------------------------------------------------------------------------|----------------------------------------------------------------------------------------------------|----------------------------------------------------------------------------------------------------|--------------------------------------------------------------------------------------------|--|--|--|--|
| You have no pending requests<br>See all »                                                               |                                                               |                                                                                     |                                                                                                    |                                                                                                    |                                                                                            |  |  |  |  |
| Admission application<br>Take part in the selection                                                     | Registration<br>Enrol in a Degree<br>Programme                | Exams - AlmaEsami<br>Enrol for exams and<br>progress tests                          | Bookings<br>Register for entrance<br>exams, language test, job<br>placement                                        | Transport pass<br>application<br>Apply for TPER transport<br>pass at a subsidised<br>price                                                                                                    | Fee situation -<br>Enrolment<br>Check your fee situation<br>and make payments              |  |  |  |  |
| Certificates and self-<br>certifications<br>Print self-certifications<br>and certificates with<br>stamp | On-line records book<br>Check your university<br>career       | Calls<br>Calls<br>Opportunities offered to<br>you by the University                 | Language exam<br>recognition<br>Request language exam<br>recognition                                               | <b>Study plan</b><br>Complete your study plan                                                                                                    | Graduation<br>Launch the graduation<br>procedure                                           |  |  |  |  |
| Programme transfer<br>Request to transfer to<br>another Degree<br>Programme                             | Transfer<br>Request transfer to<br>another university         | Withdraw from studies<br>Complete the application<br>for withdrawal from<br>studies | Suspension of studies<br>Request Suspension of<br>studies                                                          | EXAMPLE A CONTRACT OF CONTRACT OF CONTRACT. | Internships<br>Find internship offers and<br>host organisations<br>Activate the internship |  |  |  |  |
| Job placement<br>Search the job vacancy<br>noticeboard                                                  | Badge duplicate<br>Fill in the badge duplicate<br>application | Inserisci il tuo CV<br>Inserisci il tuo CV per<br>Almalaurea                        | Extension of the study<br>period as part time<br>student<br>Apply for the extension of<br>the study period as part | Shortening of the<br>degree program<br>Apply for career<br>shortening                                                                                                    |                                                                                            |  |  |  |  |

#### Outgoing mobility

Entra nel tuo scambio

Read carefully the guide for Erasmus + selected students 2021-2022 .

#### **ESN - ERASMUS STUDENT NETWORK**

Please read the comunicazione ESN per gli studenti Erasmus A.A. 2021-22

#### COVID-19 EMERGENCY AND ERASMUS+ MOBILITY FOR STUDY 2021-22

Please read the Special measures for didactic activities.

Please read the Informazioni sulle misure emergenziali per la mobilità.

[New Please read the Informazioni sulle misure emergenziali per la mobilità - copertura Covid e tamponi.

WARNING: MIUR contribution will be calculated on the student's Equivalent Financial Situation Indicator – ISEE. <u>Students are strongly suggested to apply for the ISEE certificate well in advance</u>. In order to obtain an ISEE certificate, the student may contact the INPS, a tax assistance centre (CAF) or the Municipality and must expressly request the **ISEE calculation for services for the right to higher education**.

For deadlines and procedures read MIUR ADDITIONAL CONTRIBUTION TO THE ERASMUS+ STUDY GRANT 2021-2022[.pdf]

Other info can be published at http://www.unibo.it/it/internazionale/studiare-all-estero/erasmus/contributo-erasmus.

No MIOR contribution is foreseen to students who lack the presentation of the ISEE certificate as well as for students who hold an ISEE calculation higher than 50.000 euros.

CallBando Erasmus+ studio 2021/22Hosting UniversityMarmara Üniversitesi - Marmara UniversityPositionMobilità conclusa<br/>(ex rientrato)

Stato learning agreement Approvato

| Prima | dell'inizio della mobilità —                  |                                                                           |                                       |  |  |  |  |  |
|-------|-----------------------------------------------|---------------------------------------------------------------------------|---------------------------------------|--|--|--|--|--|
| 1     | - Accettazione posto scambio                  |                                                                           |                                       |  |  |  |  |  |
| •     | Call                                          | Bando Erasmus+ studio 2021/22                                             |                                       |  |  |  |  |  |
|       | Hosting University                            | Marmara Üniversitesi - Marmara University                                 |                                       |  |  |  |  |  |
|       | Esito accettazione                            | •                                                                         |                                       |  |  |  |  |  |
|       | Certificati di scambio                        |                                                                           |                                       |  |  |  |  |  |
| 2     | Learning agreement                            |                                                                           |                                       |  |  |  |  |  |
| -     | Stato learning agreement                      | Approvato                                                                 | FILL in the L.A. ONLINE HERE! Follow  |  |  |  |  |  |
|       | Version:<br>Dettaglio learning agreement      | 3.0 - 2° modifica del LA                                                  | the guide on how to fill in the L.A.! |  |  |  |  |  |
| 3     | Accordo di mobilità                           |                                                                           |                                       |  |  |  |  |  |
|       | Modalità di pagamento<br>dell'eventuale borsa | Pagamento su conto corrente bancario/postale/carta prepagata italiano -   |                                       |  |  |  |  |  |
|       | Here you can find an Eng                      | lish version of the mobility agreement, only valid for publicity purposes |                                       |  |  |  |  |  |
|       | Accordo di mobilità ac                        | cettato dagli uffici                                                      |                                       |  |  |  |  |  |
|       | Visualizza accordo di mobilità                | firmato                                                                   |                                       |  |  |  |  |  |

#### **MEANINGS of the COLORS :**

- -- GREY = this section is blocked => you can't modify it at the moment
- -- YELLOW = this section has been unlocked, you can now modify it / upload documents
- -- LIGHT GREEN = you have uploaded something in this section, you now need to wait for the approval/validation
- -- DARK GREEN = this section has been completed!! Your documents have been accepted/approved => you can relax and enjoy your mobility!

| -Durante   | e la mobilità                                                                                                    |  |  |  |  |  |  |  |
|------------|----------------------------------------------------------------------------------------------------|--|--|--|--|--|--|--|
| <b>4</b> ( | - Arrival confirmation                                                                                                    |  |  |  |  |  |  |  |
|            | Read the steps to be fulfilled in case of emergencies that might occur during your stay abroad.<br><u>Adempimenti emergenze</u>                                                                                                    |  |  |  |  |  |  |  |
|            | Mobility Dates<br>Dear student, below you can find the list of study periods and the mobility modes your mobility is made up of. Warning: periods duration could change at the end of your mobility, according to your final certificate of dates and to the checks of the offices                                                                                        |  |  |  |  |  |  |  |
|            | Physical mobility from 14/02/2022 to 08/07/2022 Certificate of Dates - Arianna Bassi.pdf                                                                                                    |  |  |  |  |  |  |  |
| 5          | Richiesta di prolungamento<br>Non hai presentato richieste di prolungamento.<br>Lo stato della mobilità in cui ti trovi non permette di eseguire richieste di prolungamento                                                                                                    |  |  |  |  |  |  |  |
| 6          | - Modifiche al Learning agreement-                                                                                                    |  |  |  |  |  |  |  |
| <b>°</b>   | Stato learning agreement Approvato                                                                                                    |  |  |  |  |  |  |  |
|            | Versione 3.0 - 2° modifica del LA ONLINE HERE!                                                                                                    |  |  |  |  |  |  |  |
|            | Non puoi inserire altre versioni di Learning Agreement                                                                                                    |  |  |  |  |  |  |  |
| 7          | Learning agreement firmato                                                                                                    |  |  |  |  |  |  |  |
| 1          | The Learning Agreement that you and the hosting university must sign can be downloaded above in the section 2 "Learning Agreement" >> "Dettaglio learning agreement" >> "Documento di approvazione".                                                                                                    |  |  |  |  |  |  |  |
|            | Please note: the Learning Agreement that you will upload in this section must be signed and stamped by hosting university and also by you!<br>Only the Learning Agreement with three signatures (degree coordinator UNIBO - or "digitally approved" note, hosting partner university, student) will be accepted.                                                          |  |  |  |  |  |  |  |
|            | We remind you that it is sufficient to upload at least <b>one</b> of the versions of your Learning Agreement approved by your degree programme board. In case of an amendment, if you have already uploaded the previous version of the Learning Agreement and it has been validated by the offices, it is not necessary to upload the new version with three signatures. |  |  |  |  |  |  |  |
|            | Questo è il Learning Agreement firmato che hai caricato.                                                                                                    |  |  |  |  |  |  |  |
|            | Il documento è stato validato dagli uffici.                                                                                                    |  |  |  |  |  |  |  |

| -Al termir | ne del periodo di mobilità               |                                                                 |
|------------|------------------------------------------|-----------------------------------------------------------------|
| 8          | -Attendance communication                |                                                                 |
|            | ll tuo certificato di periodo è          | stato validato dagli uffici in data 07/07/2022                  |
|            | Data di fine effettiva del period        | lo di scambio 08/07/2022                                        |
|            | Certificato di periodo                   | Certificate of Dates - Arianna Bassi.pdf                        |
| g          | Richiesta copertura finanzia             | aria                                                            |
| •          | Leggi le <u>Informazioni sulle m</u>     | nisure emergenziali per la mobilità - copertura Covid e tamponi |
|            | La presentazione di nuove ri             | ichieste è scaduta il 07/10/2022                                |
|            | . Nessuna richiesta.                     |                                                                 |
| 10         | -Richiesta di riconoscimento             |                                                                 |
| 10         | Stato                                    | Approvata                                                       |
|            | Versione                                 | 1.0                                                             |
|            | Dettaglio richiesta di riconoscimento    |                                                                 |
|            | Transcript of <u>Ar</u><br>records/work: | rianna BASSI_ToR.pdf Documento validato dagli uffici            |
|            |                                          |                                                                 |

## LEARNING AGREEMENT Do's and don'ts

### **SUMMARY LEARNING AGREEMENT:**

#### Do's and Don'ts

#### DO'S

- Read the documents provided by Unibo
  - Guide for the selected students
  - What is the L.A.?
  - Information about changing the L.A.
  - <u>Filling in the L.A.</u> >> **step-by-step guide** on how to fill it in
- FILLING in the L.A.:
  - WHERE? On the AlmaRM platform
  - HOW? <u>ONLINE PROCEDURE</u> >> remember to divide the classes chosen in «correspondence groups»
  - Discuss about it with the Contact Person of the exchange (=lecturer responsible for the exchange)
  - Make sure you have all the requirements requested by both UNIBO and the HOST UNIVERSITY

#### DON'TS

- DO NOT do everything at the last minute >> it's very importat to upload the L.A. BEFORE your departure AND to follow the (possible) deadlines given by the HOST UNIVERSITY
- **DO NOT** leave for the host university WITHOUT an approved L.A. and/or WITHOUT the Mobility Agreement
- **DO NOT** add in your L.A. <u>the TRANSFERABLE SKILLS</u> (they can't be done abroad)
- **DO NOT** add in correspondance to workshops/internships exams/normal classes >> a PRACTICAL activity **MUST ALWAYS** correspond to another practical activity
- **DO NOT** consider the administrative offices as they were the contact person of the exchange (=the lecturer responsible for the exchange)
- **DO NOT** change your L.A. too many times BEFORE you leave
- DON'T PANIC

### **LEARNING AGREEMENT**

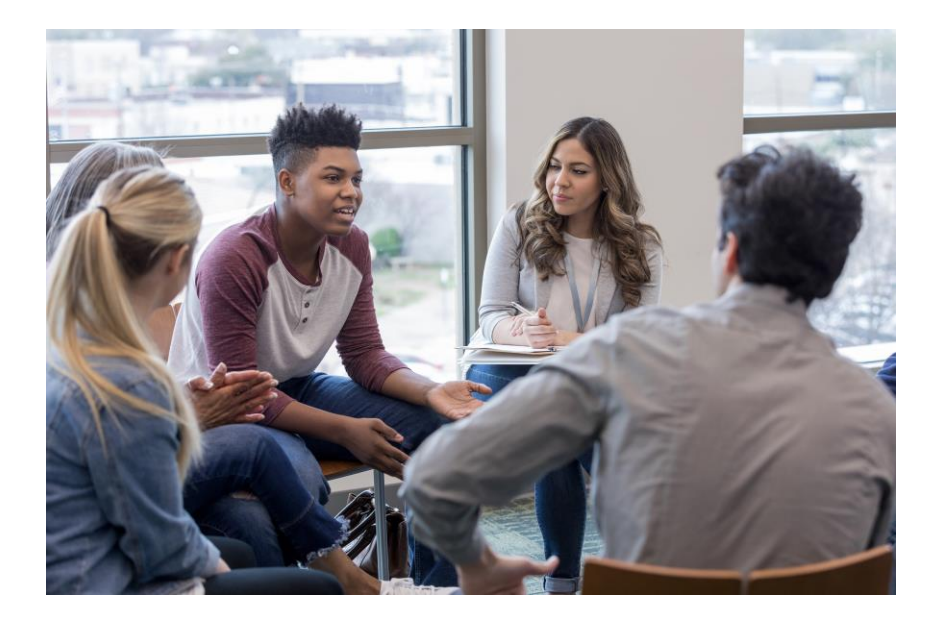

#### **DON'T PANIC!**

- The L.A. can is a complicated procedure and it can be a bit intimidating for some students. **Don't worry,** <u>people filled in successfully before you</u> <u>and others will after you</u>. Take one thing at the time and **try to remain calm** (as much as possible), if you **start early** with all the preparation and organization you should not have any problems. Il L.A. può essere una procedura un po' complessa che può intimidire alcuni studenti.
- Rememer that the perfect L.A. does not exist (there are very isolated cases of people that didn't do any ammend to their L.A., but you also need to be lucky for that). My suggestion is to try to do the most complete version possible with the INFORMATION at your disposal at that moment. Then, when you will arrive at the destination university, you will figure things out: with time and with the support of the offices over there as well you will for sure be able to find a solution for any possible changes you may have to make.

### **CHANGING/AMMENDING the L.A.**

#### Erasmus+/SEMP Programmes

#### CHANGES TO THE LEARNING AGREEMENT

You may modify the Learning Agreement no more than twice. According to the Erasmus+ Programme rules, modifications to the Learning Agreement are exceptional circumstances and only one modification should be requested per exchange semester. The procedure to follow is that used before you left, according to the following timetable:

- 3. NO LATER THAN FIVE WEEKS AFTER ARRIVING AT THE HOST UNIVERSITY: submit the Learning Agreement. The new L.A. must also indicate if the proposed modification implies an adjustment of the Study Plan. WARNING: changes to the L.A must always be agreed with the host university.
- 4. WITHIN TWO WEEKS OF ENTERING THE MODIFICATION:
  - Validation of the LA by the exchange supervisor or the Degree Programme Coordinator
  - Approval of the LA by the Chairman of the Degree Programme Board. Having obtained the approval, you must print the LA from your personal profile in AlmaRM and have it signed by the Host University.

IMPORTANT: the signed document to be printed is the PDF in the box "Learning Agreement general data" under "approval document"; do not use the print button at the top.

For any further details (other deadlines, doubts on how to fill in the LA, etc.) contact the relevant offices: <u>https://www.unibo.it/en/international/Studying-abroad/General-information-on-Erasmus/erasmus-office-directory/erasmus-office-directory/erasmus-office-directory</u>

IMPORTANT! DO NOT SEND MODIFICATIONS BY FAX OR E-MAIL, USE ALMA RM ONLY!

- WHY need to CHANGE it? >> when you arrive at the host University check the COURSES offered!
  - Do the courses you choose exist? Will they be activated this semester/year? Were they moved to another semester? Are they full?
  - Are they on the topic you thought they would be? Are you able to follow them/are they too complicated?

#### **REMEMBER!**

 It's possible to upload a total of 3 DIFFERENT VERSIONS of the L.A. => therefore it's possible to change it only TWICE (besides the first version uploaded BEFORE the departure)

«Information about changing the L.A.» (<u>LINK</u>)

### **SIGNED/'FINAL' LEARNING AGREEMENT**

| Duran | te la mobilità                                                                                                    |   |
|-------|----------------------------------------------------------------------------------------------------|---|
| 4     | Arrival confirmation                                                                                                    |   |
| •     | Read the steps to be fulfilled in case of emergencies that might occur during your stay abroad. <u>Adempimenti emergenze</u>                                                                                                    |   |
|       | C Mobility Dates                                                                                                    |   |
|       | Dear student, below you can find the list of study periods and the mobility modes your mobility is made up of. Warning: periods duration could change at the end of your mobility, according to your final certificate of dates and to the checks of the offices<br>Physical mobility from 14/02/2022 to 08/07/2022 Certificate of Dates - Arianna Bassi pdf       |   |
| 5     | Richiesta di prolungamento                                                                                                    | c |
| 5     | Non hai presentato richieste di prolungamento.<br>Lo stato della mobilità in cui ti trovi non permette di eseguire richieste di prolungamento                                                                                                    | 3 |
| C     | Modifiche al Learning agreement                                                                                                    |   |
| 0     | Stato learning agreement     Approvato       Versione     3.0 - 2* modifica del LA                                                                                                    | V |
|       | Vettøjø karning og etenent Non puoi inserire altre versioni di Learning Agreement                                                                                                    | v |
| 7     | - Learning agreement firmato-                                                                                                    | • |
| •     | The Learning Agreement that you and the hosting university must sign can be downloaded above in the section 2 "Learning Agreement" >> "Dettaglio learning agreement" >> "Documento di approvazione".                                                                                                    |   |
|       | Please note: the Learning Agreement that you will upload in this section must be signed and stamped by hosting university and also by you!<br>Only the Learning Agreement with three signatures (degree coordinator UNIBO - or "digitally approved" note, hosting partner university, student) will be accepted.                                                   |   |
|       | We remind you that it is sufficient to upload at least one of the versions of your Learning Agreement approved by your degree programme board. In case of an amendment, if you have already uploaded the previous version of the Learning Agreement and it has been validated by the offices, it is not necessary to upload the new version with three signatures. |   |
|       | Questo è il Learning Agreement firmato che hai caricato.                                                                                                    | • |
|       | Il documento è stato validato dagli uffici.                                                                                                    |   |

#### SIGNED L.A.!

#### WHICH ONE? The L.A. that has ALL the SIGNATURES >>

- contact person of the exchange (=lecturer responsible of the exchange),
- MA coordinator,
- host University contact person/office
- Student's signature (= yours)

#### It DOES NOT necessarily have to be the last version/the most up-to-date, if you make changes to the L.A. you can always upload in this section the one signed by everyone and then <u>attach to that same file the file with the changes</u> <u>approved by the MA coordinator</u>

SUGGESTED STEPS: What can I do now?

### Erasmus + Study : WHAT can you do NOW?

#### **SUGGESTED STEPs**:

- 1. TAKE PART to the SEMINARS!
- 2. CHECK out the OLD CALL for APPLICATION + its ANNEXES => It can be useful to get a general idea of the precedures, keeping in mind that they could change slightly in the next Call.
- 3. CHECK out the table with the EXCHANGES offered by the DBC => are there any exchanges that you may be interested to? Where could you go? → Remember to check the language of the exchange (do you know it?) and the disciplinary field of the exchange (is it relevant for your program?!) !!

### Erasmus + Study : WHAT can you do AFTER the CALL comes OUT?

#### **SUGGESTED STEPs:**

- 1. READ the CALL !! => Not necessarily all at once, use the index to read the parts you need as you need them !!
- **2. TAKE PART to the INFORMATIVE MEETINGS** of the International Relations Office of the Ravenna Campus
- 3. Access the AlmaRM page to **ceck the possible destinations AND their respective infosheets** (= informative sheet about the hosting university)
- **4.** Make sure to have all the REQUIREMENTS to participate (linguistic requirements, credit requirements, etc.), both the once requested by UNIBO and those requested by the PARTNER UNIVERSITY!
- 5. CONSULT the WEBSITES of the PARTNER UNIVERSITIES that interest you for the exchange (requirements, deadlines, application, correspondance of exams, etc.)
- 6. START to FILL in your APPLICATION on AlmaRM

### **OTHER OPPORTUNITIES**

### **OTHER OPPORTUNITIES**

#### **MOBILITIES CURRENTLY OPEN:**

- CALL for APPLICATION for a SCHOLARSHIP to prepare the final dissertation ABROAD organized by the DBC
  - DEADLINE: 31st December 2022
  - WHAT? Scholarship for exchanges abroad (min. 1 month max. 6 months), beginning of the mobility not after than the **30th June 2023**
  - <u>CALL for APPLICATION</u> (ITA only >> ENG SUMMARY <u>on I-CONTACT website</u>)
- «GIOVANI CITTADINI d'EUROPA» (YOUNG CITIZENS of EUROPE), CALL for ERASMUS + INTERNSHIP (ITA required!!)
  - **DEADLINE: 9th January 2023**
  - 10 scholarships for graduating students of the Ravenna Campus to conduct an internship abroad
  - NOT ORGANIZED/MANAGED by UNIBO >> <u>application NOT on SOL</u> (other platforms)
  - <u>CALL for APPLICATION</u>

### **OTHER OPPORTUNITIES**

#### **MOBILITIES – FUTURE OPENINGS:**

- ERASMUS + PLACEMENT 2023/2024 >> the Call is usually published between April and May 2023
  - Call managed by Unibo
  - Application on the AlmaRM platform
  - You have to find the company/organization autonomously (=there are not multiple options vs. Erasmus + Study) and then apply for the FUNDS
  - CALL for APPLICATION 2022/2023 (CLOSED) + other infos

KEEP in MIND: ERASMUS + PLACEMENT UNIBO vs. «GIOVANI CITTADINI d'EUROPA»

- WHO? All students vs. graduating students BEFORE they graduate
- HOW? AlmaRM platform vs. other platforms/other organizations
- WHEN? April/May vs. now

UPCOMING MEETINGS + CONTACT INFORMATION

### **UPCOMING MEETINGS and SEMINARS**

#### **ONLINE OFFICE HOURS - TEAMS**

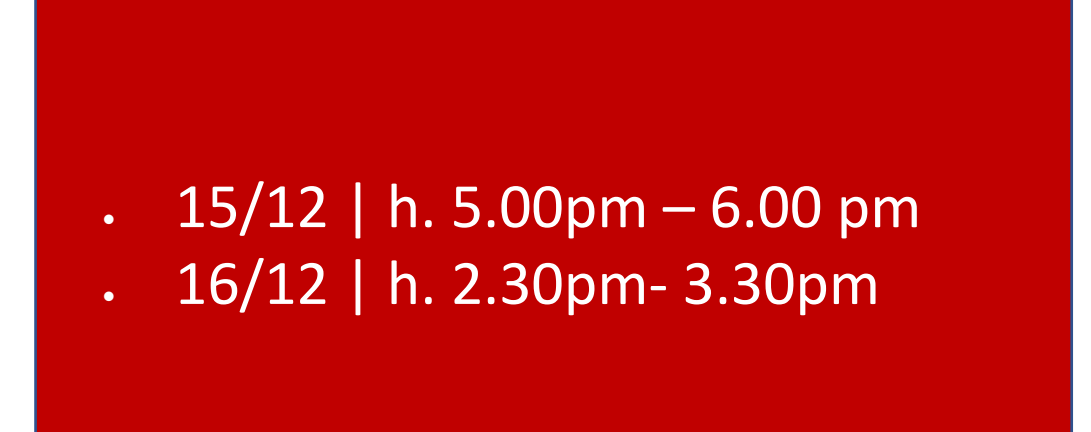

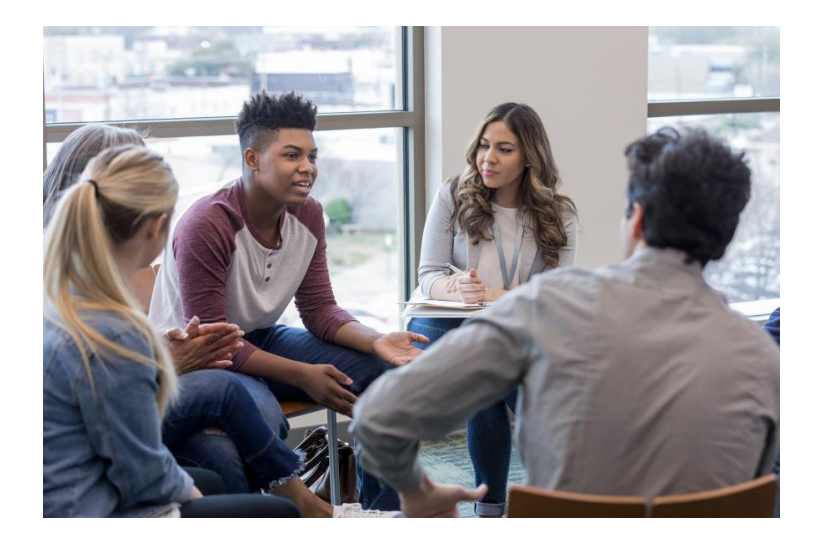

**HOW?** You can book your spot in presence during the seminars OR by writing to <u>arianna.bassi6@studio.unibo.it</u>

### **CONTACT INFORMATION**

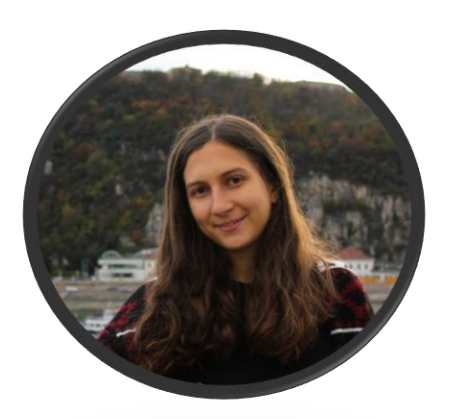

Mentor for Outgoing Students for the Erasmus + Call 2023/2024 Arianna Bassi E-mail <u>arianna.bassi6@studio.unibo.it</u>

Internationalization Coordinator for the Department of Cultural Heritage (DBC) Professor Maria Angela Vandini E-mail <u>mariangela.vandini@unibo.it</u> Phone Number <u>+39 0544 9 36 776</u>

Contact Person for the various destination exchange

=> Check the table+ AlmaRM when the Call comes out.

Erasmus Student Network (ESN) >> network of volunteer that support Erasmus students

- Official ESN page : <u>https://www.esn.org/</u>
- Official ESN Italia page: <u>https://esn.it/en/who-we-are</u>
- Closest ESN chapter?? ESN Bologna and ESN Rimini >> <u>ERAV</u> <u>Erasmus Ravenna, candidated section for the ESN</u> network.

International Relations Service Responsible: Florence Ciotti Staff: Giuliano Bacchi, Chiara Brighi, Celeste Fiorotto Address via Baccarini 27, 48121 E-mail campusravenna.internazionale@unibo.it Telephone +39 0544 936258 / +39 0544 936512

DIRI - Relazioni Internazionali - Settore Area Geografica Europa -Ufficio Mobilità per Studio Helpdesk: Palazzina della Viola, Via Filippo Re 4 - 40126 Bologna. Mail: Via Zamboni 33 - 40126 Bologna Office hours Mondays, Wednesdays and Fridays: 10:00 - 12:00 Tuesday and Thursday: 14:30 - 16:00 E-mail erasmus@unibo.it Telephone +39 051 2088100

# THANK YOU for the ATTENTION!

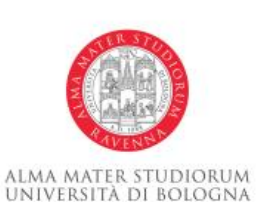

DIPARTIMENTO DI BENI CULTURALI